## How to Share a Document through OneDrive Without Sending an Email

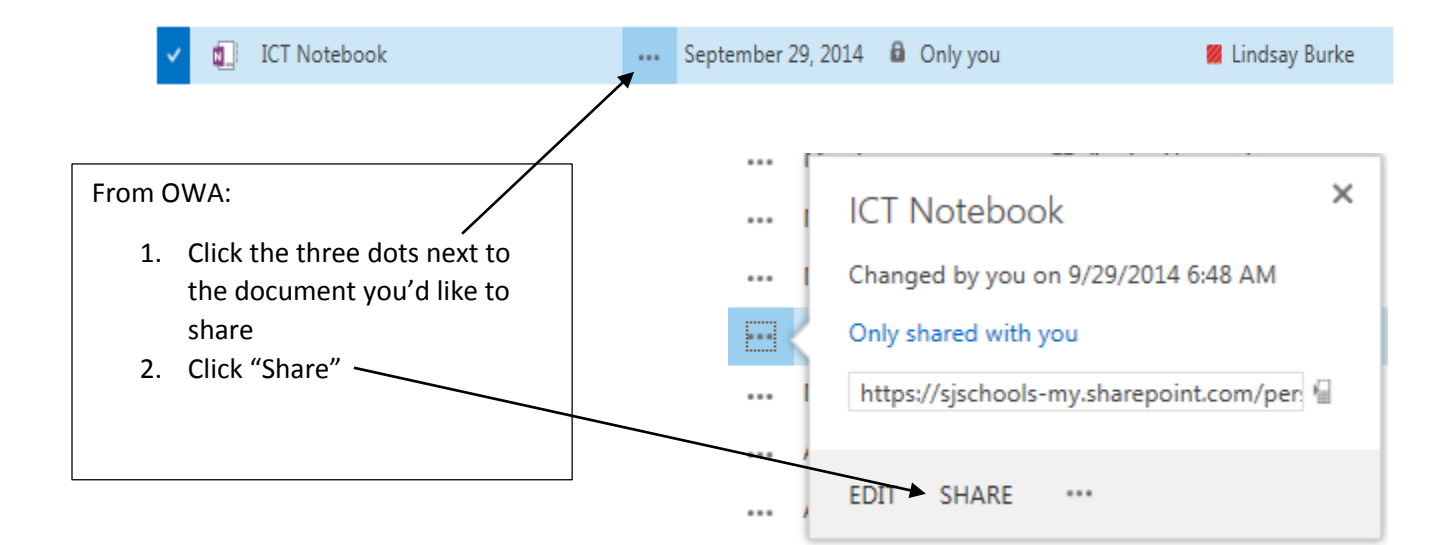

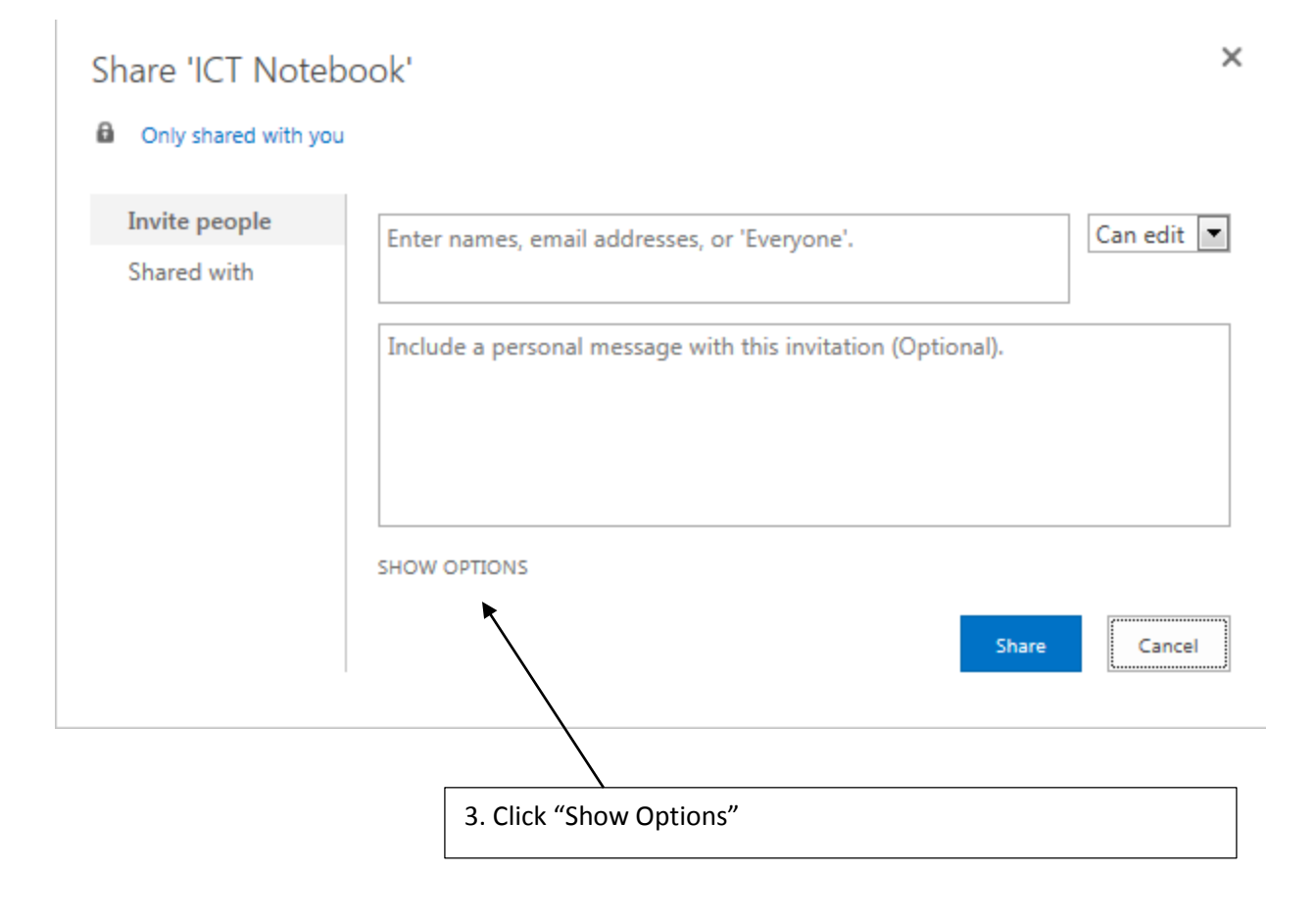

| Share 'ICT Note      | book' x                                                     |
|----------------------|-------------------------------------------------------------|
| Only shared with you | 1                                                           |
| Invite people        | Enter names email addresses or 'Evenyone'                   |
| Shared with          |                                                             |
|                      | Include a personal message with this invitation (Optional). |
|                      | Send an email invitation                                    |
|                      | 4. Uncheck "Send an email invitation"                       |